## Finding Zoom and YouTube Links

How to locate the info you need to join a Zoom session or view a video

## **Activities Calendar**

- Open daily email with Activities Calendar link. Click on "Click here to view the Activities Calendar" and you'll see the info on the RVillagers.org website
- If you start from the RVillagers.org main page instead of the email, click on Activities Calendar under Quick Links (blue box on right)
- Click on the underlined event title to join the session; click on Flyer to get more info

## Touchtown

For general activities...

- Click on Flyers icon
- Click on Helpful Live Links
- Click on Links to Virtual Events and Meetings
- Click on the Zoom or YouTube link for your session or use info to call in

For wellness classes...

- Click on COVID-19 Response icon
- Click on 04-Health and Wellness
- Click on the Zoom or YouTube link for your session

## Other Features of Zoom and YouTube Links

- Some links are new (for one-time events)
- Some links are recurring (same links used for ongoing events)
- Some Zoom links are sent by an event organizer only to residents who are taking part in a session (like a team meeting) so ask ahead of time
- Some links are listed on flyers, but are not clickable (clicking on the link doesn't start the Zoom session); in that case, find the clickable link via Activities Calendar or Touchtown
- Info to log into Zoom by phone is often listed; you'll need a phone number, meeting ID and password
- Some sessions are Zoom only; other sessions have a YouTube link to attend by video and Zoom info to attend by phone